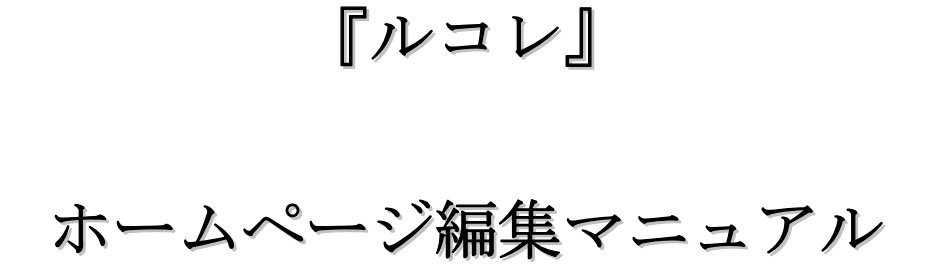

# 平成 21 年 4 月 22 日

## 株式会社システムデザイン・アクティ

| 1. ログイン画面        | • | • | • | • | • |   | 1頁 |
|------------------|---|---|---|---|---|---|----|
| 2. メインメニュー       | • | • | • | • | • |   | 1頁 |
| 3. ホームページメニュー    |   |   |   |   |   |   |    |
| 3.1 ホームページ作成     |   |   |   |   |   |   |    |
| (1)編集ページの基本構成    | • | • | • | • | • |   | 3頁 |
| (2)トップページの編集     | • | • | • | • | • |   | 4頁 |
| (3)本文部分の編集       | • | • | • | • | • |   | 5頁 |
| (4)コーナーの編集       | • | • | • | • | • |   | 9頁 |
| (5)2ページ目以降の編集    | • | • | • | • | • | 1 | 0頁 |
| (6)サイトの調整方法      | • | • | • | • | • | 1 | 1頁 |
| (7)タグ一覧          | • | • | • | • | • | 1 | 4頁 |
| 3. 2 ホームページアクセス数 | • | • | • | • | • | 1 | 5頁 |

目 次

## 1. ログインページ

下図は、加盟店様が「ホームページの編集」及び「メール配信」などの作業を行う為の 画面へのログインページです。

ログインページ URL 【 http://lucole.com/svc/hp/ 】

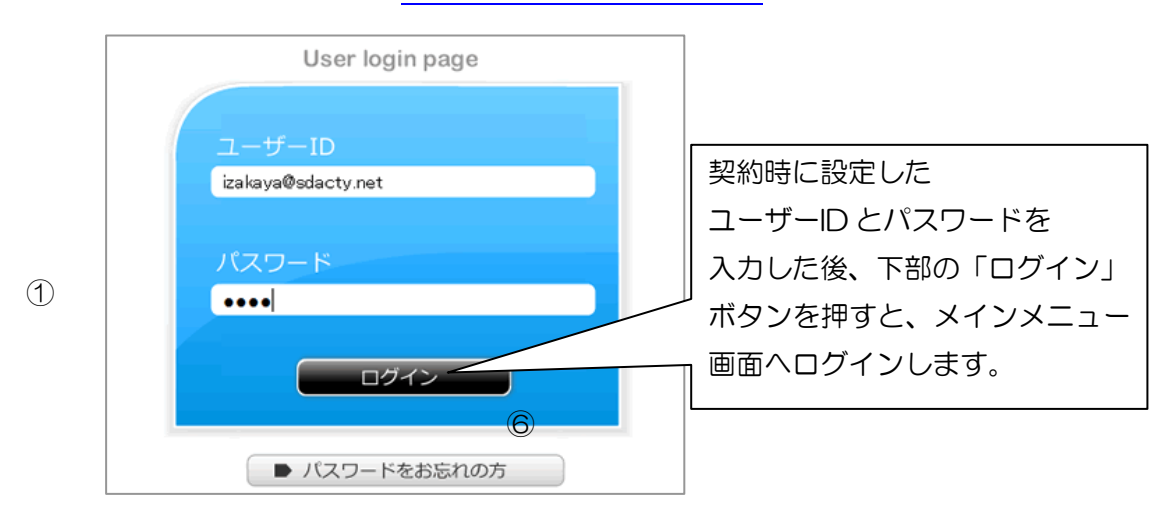

画面最下部の、「パスワードをお忘れの方」をクリックすると、ユーザーID に沿った パスワードが、「基本情報(配信用メールアドレス:管理者用)」に設定されたメールアド レスへ送信されます。

## 2. メインメニュー

|                                 | メインメ | <u></u> -                  |   |
|---------------------------------|------|----------------------------|---|
|                                 | 居沼   | 屋                          |   |
| ホームページメニュー                      | 1    | メールメニュー                    | 3 |
| ホームページ作成<br>ホームページアクセス数 (旧はこちら) | 2    | メール配信<br>予約メール一覧<br>配信結果一覧 |   |
| ション 設定メニュー<br>基本情報設定            |      | 会員管理メニュー                   | 4 |
| ログアウト                           | 6    | メール会員情報 入退会者数集計            |   |
|                                 |      | メール設定メニュー                  | 5 |
|                                 |      | メール基本設定 入会時メール設定           |   |
| サポートへの問合せ (                     | 7    |                            |   |

① ホームページメニュー

ホームページ作成 ・・・お客様へ公開するためのホームページの作成を行います。 ホームページアクセス数・・・日々のアクセス数をチェックできます。

> また、「ホームページ作成」で編集された各コーナーの 閲覧比率を確認できます。

- 設定メニュー
   基本情報設定・・・加盟店様のお名前や住所や電話番号、地図などの情報設定や
   オプションメールの有無などの設定を行います。
- ③ メールメニュー

 メール配信・・・メール会員様に配信するメールの作成を行います。
 予約メール一覧・・・「メール配信」にて、配信日時が指定された「予約」メールの 情報を表示します。
 配信結果一覧・・・過去に配信されたメールの情報を表示します。

- ④ 会員管理メニュー
   メール会員情報・・・メール会員様を各登録情報と共に一覧として表示します。
   入退会者集計・・・カレンダー表示で日毎の入退会者数を確認できます。
- ⑤ メール設定メニュー

メール基本設定 ・・・配信されるメールのヘッダー、フッターの編集を行います。 入会時メール設定・・・メール会員様の入会時に自動的に会員様へ配信されるメール の情報を設定することができます。

\*「基本情報設定」にて、オプションメールを「有効」にすると「メール設定メニュー」 に設定されたオプションメールの設定メニューが表示されます。

- ⑥ ログアウト ・・・ メインメニューからログアウトします。
- ⑦ サポートへの問合せ ・・・ 運営会社への問合せを送信します。

ホームページメニュー
 3-1. ホームページ作成

(1)編集ページの基本構成

(1)

| ホームページ作                                                                        | 成<br>3        | 一般公開 全体を元に戻す                                                                                                    | ) XXX==-^ | IL IL                                                                                                    |   |
|--------------------------------------------------------------------------------|---------------|----------------------------------------------------------------------------------------------------|-----------|----------------------------------------------------------------------------------------------------|---|
| プレビュー更新<br>「このページを編集」<br>レコレ<br>レコレ<br>にコームは多可以を見か                             | * <u>*</u> *  | 2,0001,0001,br<br>ルコレは多彩な表現が可能な便利で使いや<br>れいホームページ作成が行えます。<br>クルルサービス内容<br>新しい本文<br>2,0001,0003,br<br>来るコビキタスネットワーク時代へ向<br>けて、その先期がである携帯電話者いち早く<br>自社PRIC取り入れよう。                                     |           | 画像パネル 7ッ7ロード<br>参照<br>サイトマップ 更新<br>●トップ(1)<br>●らねいが生ごれ容(2)<br>●らねいが望ら事業(中(3)<br>●らねいのと約せご2(4)<br>●らねいがとりた例せてま(5)<br>●個人情報保護方針(100000) | ( |
| ー・314x4.04行えます。<br>クルコレサービス内容<br>新しい本文<br>・・・・・・・・・・・・・・・・・・・・・・・・・・・・・・・・・・・・ | コーナー<br>□ 非表示 | <ul> <li>              ∫ ハコレサービス内容(2)             ∫ ハコレカロ型店募集中(3)             ∫ ハコレカントルサービス(4)             ∫ ハコレデモサイー覧(5)          </li> <li>             μαμ ページ資限して「適力の」するとつか         </li> </ul> |           |                                                                                                    |   |

メインメニューより「ホームページ作成」に入っていただくと上記の画面が表示されます。 ここでは、一般のお客様にご覧頂く携帯ホームページの編集を行うことができます。

- 「一般公開」・・・ホームページ編集後、編集した内容を携帯サイトに反映するボタン。
   「全体を元に戻す」・・・編集した内容を全て消去し、携帯サイト情報を元に戻します。
   「メインメニューへ」・・・サイトの編集を中断し、メインメニューへ戻ります。
   この時、編集内容は下書きとして保存されています。
- 2 携帯サイトのプレビュー画面です。
   ページ内の編集を行った際や上部のプレビューボタンを押すことで、携帯サイトに どのように反映されるかを確認しながら編集を行うことができます。
- ③ 主にホームページの編集に利用するエリアです。
   画像や写真の貼り付けや本文の入力に加え、SEO対策の設定も行うことができます。
- ④ 画像を呼び出してホームページへの設定を行うことができるエリアです。
- ⑤ 作成した全てのページやページのナンバーを確認することができます。

## (2)トップページの編集

まずお客様にアクセスされた際に最初に表示されるトップページの設定を行ってみます。 ここでは編集画面の一番上、下記画像の「

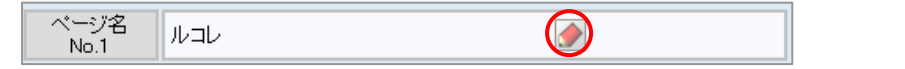

クリックすると、下記の編集画面が表示されます。

|                | 1          |                                                          | 画像バネル アップロード                |
|----------------|------------|----------------------------------------------------------|-----------------------------|
|                | 🔪 📡<br>Ա⊐Ս | 2_0001_0000.jpg                                          | C:\Users\matsumiya\Pictu 参照 |
|                |            | 更新 キャンセル                                                 | <br> 画像は画面右のエリア(上図)         |
| 1              | タイトル       | ルコレ<br>トップページのタイトルは基本情報で変更してください。                        | から任意のファイルを呼び出し              |
| 2              | 画像サイズ      | ◎ 自動 ◎ 1/3 ◎ 原寸 🔤 🐻 🔲 🖲 🖲 🖲 🖲                            | 貼り付けることができます。               |
| 3              | 属性継承       | ●しない ◎トップページ ◎親ページ                                       |                             |
| 4              | 文字サイズ      | ◎普通 ◎小 ◎大                                                | 「前陈方法は下の②参照。                |
| (5)            | 色          | 文字 Teal ▼<br>背景 Oldlace ▼<br>区切線 未設定 ▼ 幅 未設定 ▼           |                             |
| ページ名<br>No.1 ⑥ | リンク色       | 通常 未設定<br>アクティン <sup>7</sup> 未設定<br>訪問済 未設定              |                             |
| Ø              | 非表示        | ■サイト名 ■親タイトル ■ページタイトル ■共通フッタ<br>■コーナー 図コーナー番号 ■トッjブへ ■戻る |                             |

タイトル・・・そのホームページのタイトルです。

名称の編集は、基本情報編集画面のサービス名で行います。

- ② 画像 …ホームページ上部に貼り付ける画像の大きさを設定できます。
  - ■自動→携帯に合わせた画像サイズで表示 ■1/3→画像を小さく表示
  - ■原寸→携帯の幅いっぱいに劣化のない画質で表示

「画像削除」ではホームページ上部に貼り付けた画像を削除できます。

- ③ 属性継承・・・背景色や文字色情報をホームページのどの部分から継承するか決定します。
   ④~⑥は、③で「しない」以外を選択すると表示されません。
- ④ 文字サイズ・・・③で属性継承を行っていない場合、文字のサイズを変更します。
- ⑤ 色・・・③で属性継承を行っていない場合、文字や背景、区切り線の設定を行います。
- ⑥ リンク色・・・③で属性継承を行っていない場合、リンク各色を設定します。
  - ・ 通常・・・文字を押すことで別ページに移行するリンクの文字を変更します。
  - ・ アクティブ・・・カーソルを合わせたときのリンク文字の色を設定します。
  - ・ 訪問済み・・・すでにチェックしたリンクの文字の色を変更します。
- ⑦ 非表示・・・ホームページに表示したくないものにチェックを入れ、非表示にします。

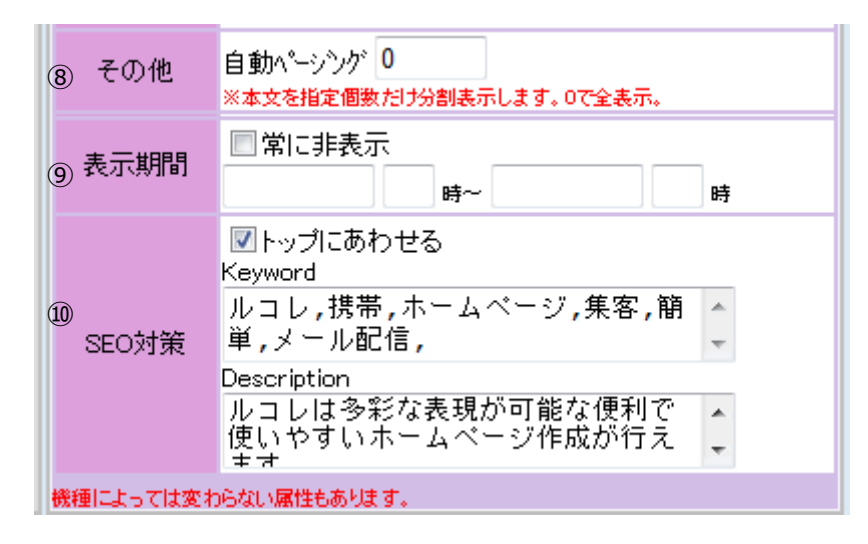

- ⑧ その他「自動ページング」・・・このページの情報が、長文や多くの写真により見づらい 状態となった時、ページを分割して表示することができます。
   分割されたページはサイトの「次へ」を押すことで表示できます。
- ⑨ 表示期間・・・作成したページを表示する期間を設定します。

(通常 TOP ページには設定しません)

③ SEO 対策・・・検索エンジンへの対策として「keyword」と「description」を設定します。

### (3)本文部分の編集

本文部分の編集には、下記の部分を利用します。

現在は何も設定されていない状態なので「追加ボタン」をクリックします。

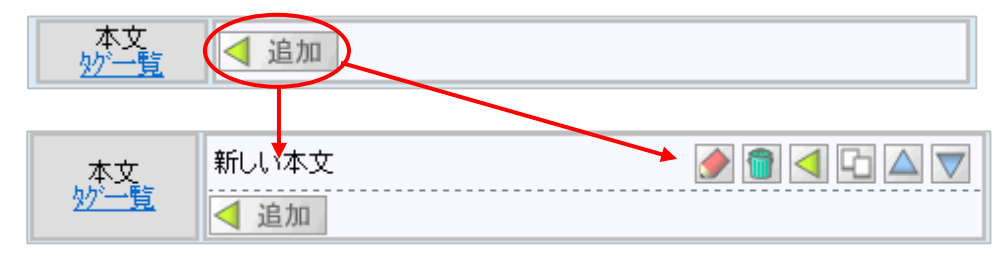

すると、「新しい本文」という文字と「各編集用ボタン」が追加されます。

「新しい本文」の部分をクリックするとテキストボックスが出現し、本文の編集を行うこ とができますが、ここでは「詳細編集ボタン 🕜 」を押して、本文で表示される各情報に ついて、詳細の設定を行います。

「詳細編集ボタン 鹶 」をクリックすると編集エリアが大きく拡大されます。

#### ■本文の編集エリア

|              | 277     |                                                     | 画像パネル アップロード             |
|--------------|---------|-----------------------------------------------------|--------------------------|
| 1            |         |                                                     | C:\Users\matsumiya\Pictt |
|              | ルコレは多彩が | 2_0001_0001.jpg<br>よ表現が可能な便利で使いや                    |                          |
|              | すいホームベー | -ジ作成が行えます🎇 🛛 🔗 🕤 🔄 🛆 🔽                              | 本又の編集上リアか展開さ             |
|              |         | 更新 4+224                                            | れている際、上図から展開中            |
| 2            | 画像サイズ   | ◎ 自動 ④ 1/3 ◎ 原寸 _ 画像削除                              | のエリアへ任意の画像を貼り            |
|              |         | ルコレは多彩な表現が可能な便利で<br>使いやすいホームページ作成が行え<br>ます [clover] | 付けることができます。              |
| 3            |         |                                                     |                          |
|              | 本文      |                                                     |                          |
|              |         |                                                     |                          |
|              |         |                                                     |                          |
|              |         | 外プ なし ・                                             |                          |
| **           | 959     | ●トッブ (1) -                                          |                          |
| <u>37-51</u> | 文字色     | 文字 Teal ▼ 皆暴 未設定 ▼                                  |                          |

- ① エリアプレビュー・・・貼り付けた画像や本文の表示状態など、編集内容を確認できます。
- ② 画像サイズ・・・画像を表示するサイズの選択及び削除を行えます。
- ③ 本文・・・本文エリアの文字編集を行います。上の「タグー覧」をクリックすると
   絵文字や罫線、文字の装飾や特殊なリンク先の設定を行う為のタグの一覧が
   表示されます。

例として上の図では、タグ一覧の「クローバー(絵文字)」のタグを本文に入力 することで絵文字を表示しています。

| 🍯 ベンギン  | Lpenguin |
|---------|----------|
| 器 クローバー | [clover] |
| 😤 桜     | [eskurs] |

タグには様々な種類が存在しますので、色々とお試しになってください。 例えば、メールの絵文字を利用するタグと文章の色指定を行うタグを組合わせ、 この本文エリアへ追加した場合、下記のようになります。

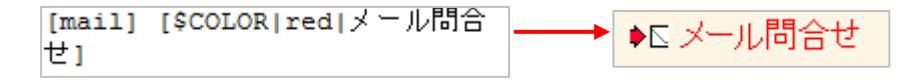

| 4          | リンク       | タイプなし<br>●トップ(1)<br>▼                                                         |
|------------|-----------|-------------------------------------------------------------------------------|
| (5)        | 文字色       | 文字 未設定 ▼ 背景 未設定 ▼                                                             |
| 6          | 文字サイズ     | ◎指定なし ◎普通 ◎小 ◎大                                                               |
| $\bigcirc$ | 配置        | ◉左 ◎中央 ◎右                                                                     |
| 8          | 効果        | ◎なし ◎スクロール ◎点滅                                                                |
| 9          | 区切線       | <ul> <li>◎なし</li> <li>●あり</li> <li>● 未設定</li> <li>■ 幅</li> <li>未設定</li> </ul> |
| 10         | 表示期間      | ■常に非表示<br>■ 時~ ■ 時                                                            |
|            | 機種によっては変れ | らない属性もあります。                                                                   |
|            | < 追加      |                                                                               |

④ リンク・・・本文に入力した文字をクリックした際にリンクする先を設定します。
 最初は何も設定されておらず、通常の文字として表示されます。
 では、先ほど③で作った「メール問合せ」に「メールアドレスへのリンク」
 を設定して見ましょう。

「なし」と書かれた部分をクリックするとメニューが表示されるので。 「メールアドレス」をクリックして設定します。

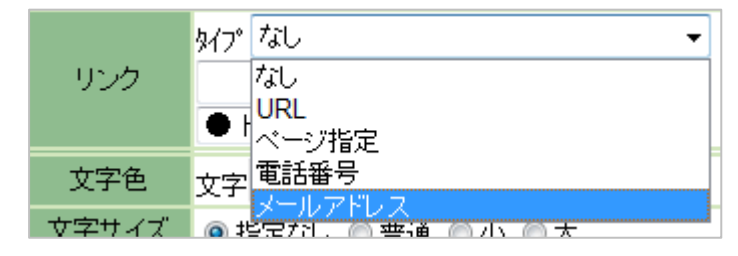

その後空白だったアドレス部分に任意のメールアドレスを入力します。

|     | タイプメールアドレス      |   |
|-----|-----------------|---|
| リンク | info@acty.ne.jp |   |
|     | ●トップ(1)         | - |

すると、 ▶<u>「メール問合せ</u>と表現され、クリックした際に 自動的にメール機能が立ち上がる設定が完了します。

⑤ 文字色・・・入力した文字を表示した時の色を設定します。

⑥ 文字サイズ・・・入力した文字を表示した時の大きさを選択します。

⑦ 配置・・・文字、及び画像の表示位置を設定します。

- ⑧ 効果・・・文字を右から左へスクロールさせる表現や点滅の表現を設定します。
- ⑨ 区切り線・・・「作成した本文」と「下に追加される本文」との間の線を設定します。
- ⑩ 表示期間・・・作成した本文を表示する期間を設定します(限定の情報など)。

以上の方法で本文を設定することができます。

また、本文は「追加」をクリックすることで無制限に追加することができます。

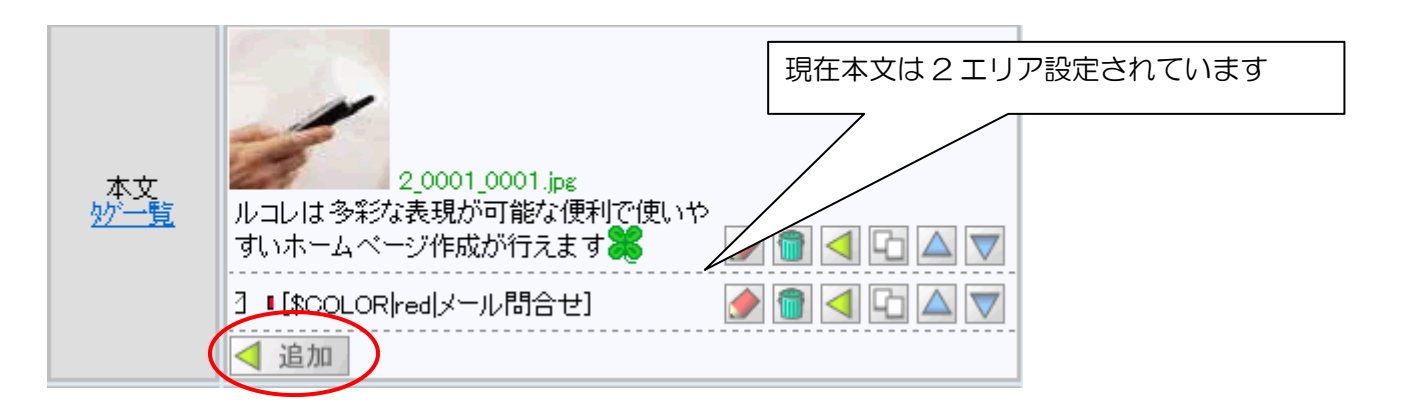

■右側のぞれぞれのボタンの機能

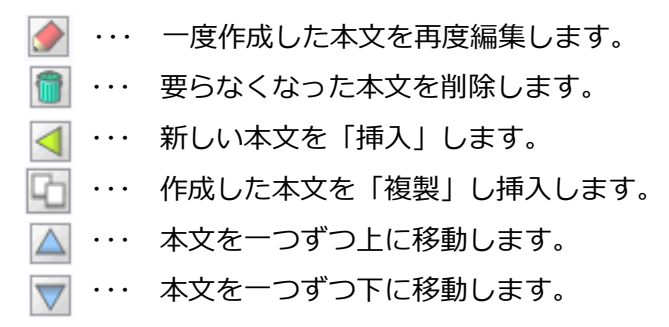

尚、本文部分が増えすぎた場合、「ページトップ部分の編集画面」の 「その他 自動ページング」の**数ごとにページを区切る**ことが可能です。

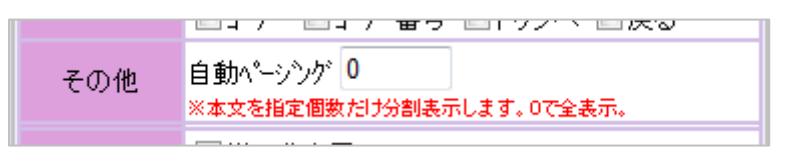

例:本文を10エリア分設定すると携帯で見た際にかなり縦長になってしまいます。 この時自動ページングを「5」と設定しておくと、5エリア表示した後は 「次へ」のボタンが表示され、クリックすることで6エリア以降の本文を 閲覧することができます。

## (4)コーナーの編集

「コーナー」の編集方法をご説明いたします。 当初は何も設定されていない状態なので下図の状態になっています。

コーナー < 追加 🔪 ベージ選択して「追加」するとコビーされます。 • 非表示

まず、「追加」ボタンをクリックし、新規のコーナーを作成します。 作成後のコーナータイトルはデフォルトで「新しいページ」と入力されています。 (すでに作成されているコーナーを複製することもできます)

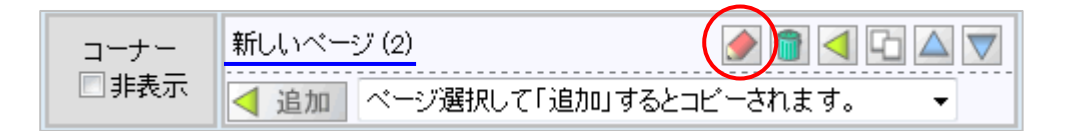

「新しいページ(2)」と表示されていますが、(2)はページナンバーであり、 「TOP ページから数えて何番目に作成したページか」が表示されます。

この新しく作成したコーナーは右側の「 🌛 」ボタンを押すことによって、コーナーの 表示設定や本文などを設定する画面(下図)が表示されます。

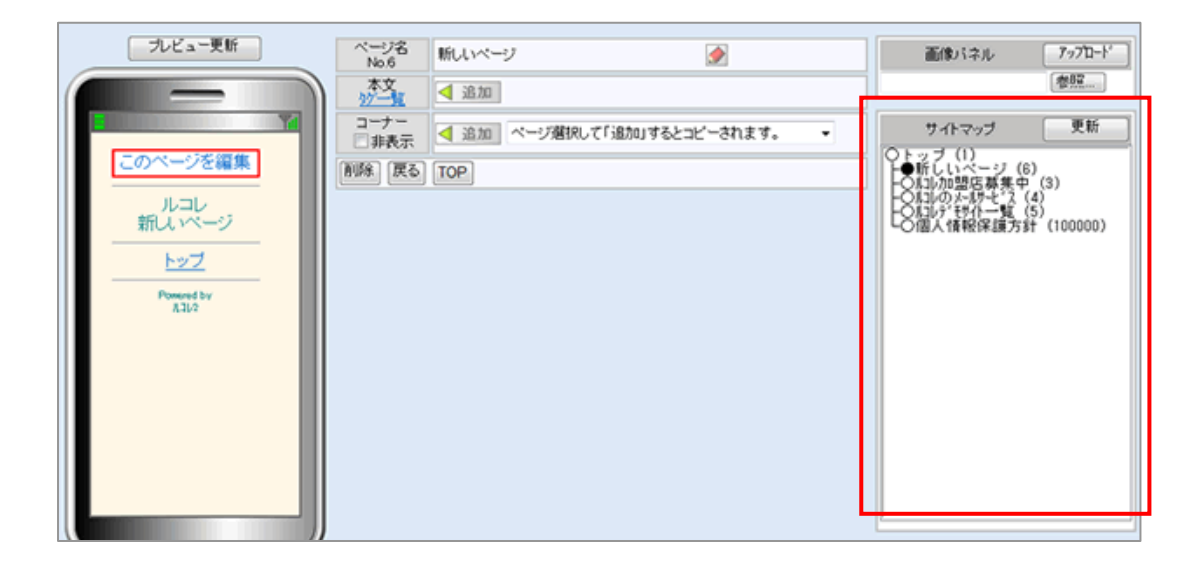

ここから先の画面内容や作業内容は、基本的にはこれまでと同様のものとなります。 右側のサイトマップ表示エリアを見ると、「新しいページ」が追加されているのが分ります。 「現在編集中のページには目印として●が表示されます」。

### (5)2ページ目以降の編集

基本的には「(2)トップページの編集について」と同様になります。 下の画面部分の「

| ページ<br>No.3  | 7名<br>2 新し                            | .ヽページ                                                          |
|--------------|---------------------------------------|----------------------------------------------------------------|
|              | ווייייייייייייייייייייייייייייייייייי | 2_0002_0000.jpc<br>内容<br>更新 キャンセル                              |
|              | ① <sup>タイトル</sup><br>画像サイズ            | [mobile]ルコレガービス内容<br>● 自動 ◎ 1/3 ◎ 原寸 画像削除                      |
|              | ② 属性継承                                | ◎しない ◎トップページ ◎親ページ                                             |
| ページ名<br>No 2 | ③ 非表示                                 | □ サイト名 □ 親外小ル □ ハーシッタイル □ 共通ファタ<br>□ コーナー □ コーナー番号 □ トップへ □ 戻る |
|              | その他                                   | 自動パージング 0<br>※本文を指定偶象だけ分割表示します。0で全表示。                          |
|              | 表示期間                                  | <ul> <li>常に非表示</li> <li>時~</li> </ul>                          |
|              | ④<br>SEO対策                            | マトップにあわせる<br>Keyword                                           |
|              |                                       | Ψ                                                              |

■「(2) トップページの編集」と異なる点

① タイトルが自由に変更できる

「(2) トップページの編集に」で編集した画面は「携帯サイトのトップページ」だった為「タイトル」を自由に編集することができませんでしたが、新しく追加したページでは「タイトル」を自由に編集することができます。

② 前ページから属性を継承できる

前ページで設定した「背景色・文字色」をそのまま引き継ぐことができます。 ここで作成されたページはトップページと親子関係にある為「親ページ」に チェックマークが付いています。

③ 非表示

親ページで設定したコーナータイトル、「親タイトル」を非表示にできます。

④ SEO 対策

「keyword」と「Description」をトップページから引き継ぐことができます。 個別に入力したい場合は入力を行います。 2ページ目以降の「本文の設定方法」「コーナーの設置方法」は「(4) コーナーの編集」「(3) 本文部分の編集」で説明した方法と変わりはありません。

ホームページはこれまでの作業の繰り返しで編集を行った後、一般のお客様 に閲覧していただけるよう、編集画面上部の「一般公開」をクリックし、 編集内容をホームページに反映します。

一般公開 全体を元に戻す メインメニューヘ 携帯サービスルコレ事務局

また、「全体を元に戻す」はその時の編集内容を破棄し、前回一般公開を行った 時の内容に戻します。

編集を中断する場合は「メインメニューへ」のボタンを押し、編集途中の内容を 下書き状態で保存しておくことができます。

## (6) サイトの調整方法

新しくコーナーを設定した状態で一般公開を行うと、携帯サイトのトップページは 下図の様に表示されます。

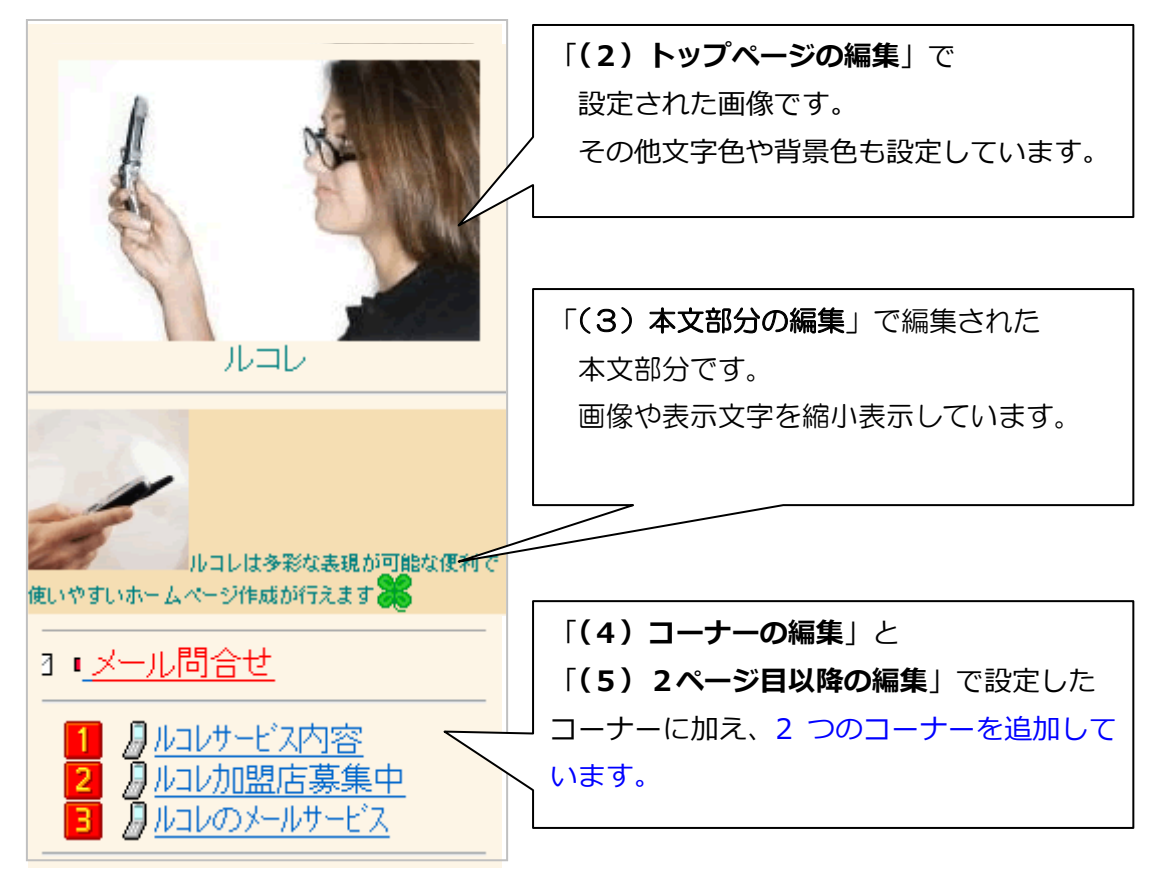

■コーナー表示の調整

初期設定の状態のままだと、コーナー名は自動的に画面下部に設置されます。

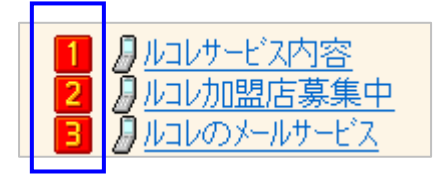

この時コーナー名の左側には自動的に「番号」が表示されますが、特にコーナー 毎の番号が必要ない場合、「番号の部分」のみを消して表示することができます。

方法は、そのコーナーを設置しているページトップの編集内部にある「非表示」の 「コーナー番号」にチェックを入れます。

|              | 1 🦉   | 2_0001_0000.jpg                                       |
|--------------|-------|-------------------------------------------------------|
|              |       | 更新キャンセル                                               |
|              | タイトル  | ルコレ<br>トップページのタイトルは基本情報で変更してください。                     |
|              | 画像サイズ | ◎ 自動 ◎ 1/3 ◎ 原寸 🔲 🔳 🖲 直像削除                            |
|              | 属性継承  | ◎しない ◎トップページ ◎親ページ                                    |
|              | 文字サイズ | ◎普通 ◎小 ◎大                                             |
|              | 色     | 文字 Teal ▼<br>背景 Oldlace ▼<br>区切線 未設定 ▼ 幅 未設定 ▼        |
| ページ名<br>No.1 | リンク色  | 通常 未設定<br>ア/ティブ 未設定<br>訪問済 未設定                        |
|              | 非表示   | □サ仆名 □親244 □ペーシタイトル □共通フッタ<br>□コーナー【図コーナー番号 □トップへ □戻る |

その後一般公開を行うと、下図のようにコーナー番号が消えた状態で更新されます。

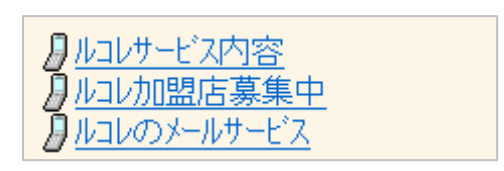

その他「非表示」ではホームページ上部にある「サイト名」や「親タイトル」を削除 することが可能ですし、ホームページ下部に設置されている「共通フッタ」や、 「トップへ」のボタンを消去することができます。

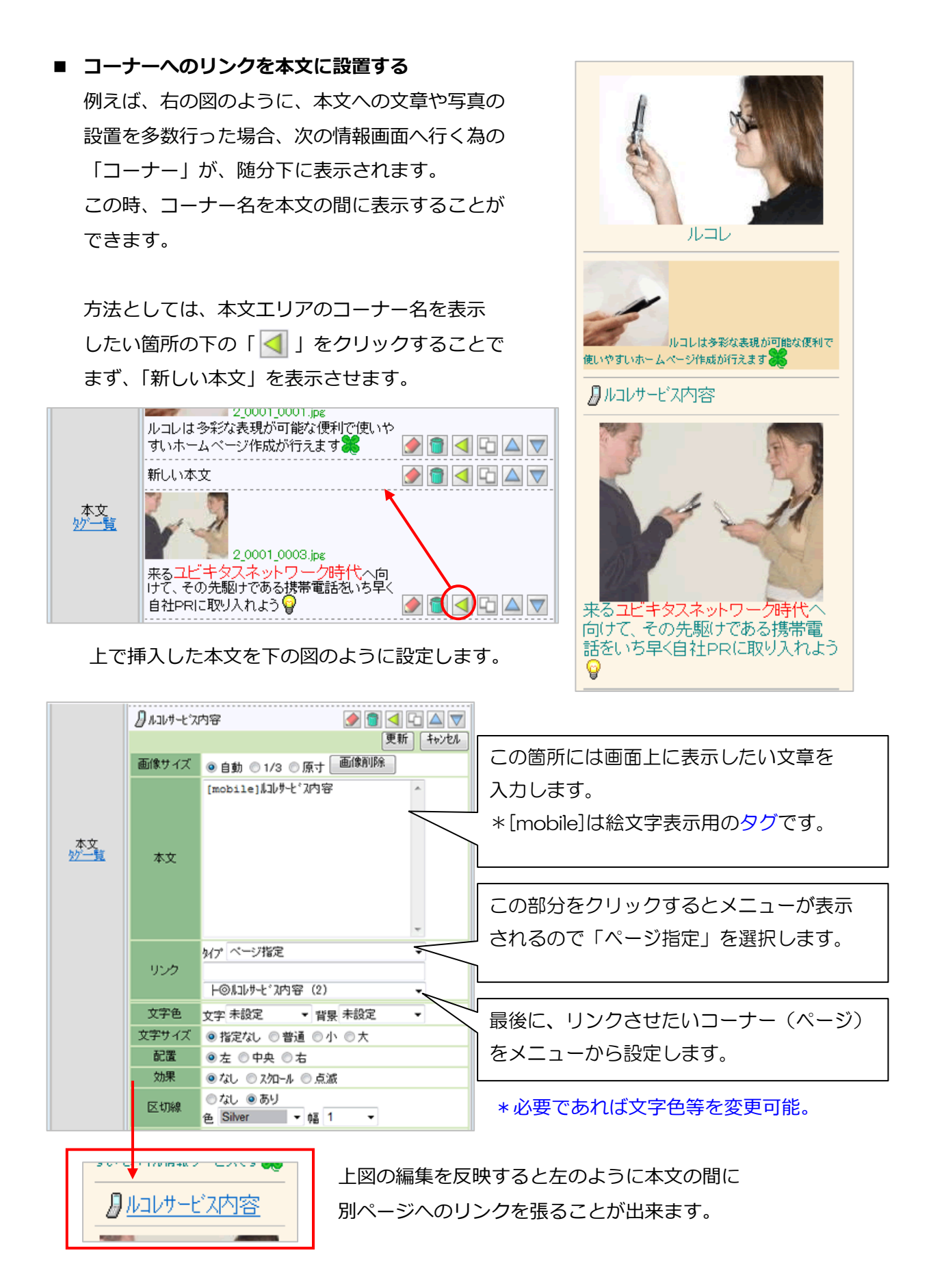

## (7) タグ一覧

本文
か一覧

本文編集エリア左にある「タグ一覧」をクリックすると下の二つの タグ一覧へリンクします。

下の「特殊タグ」は文章中に埋め込むことで長いプログラム文章を打たずに、

簡単な作業でリンク設定や部分的な文字色設定を行うことができます。

| 名前               | タグ                               | 備考                                                              |
|------------------|----------------------------------|-----------------------------------------------------------------|
| サービス名            | [\$SVC]                          |                                                                 |
| 親ベージタイトル         | [\$TITLE-P]                      |                                                                 |
| ページタイトル          | [\$TITLE]                        |                                                                 |
| 社名               | [\$NAME]                         |                                                                 |
| 郵便番号             | [\$ZIP]                          |                                                                 |
| 住所1              | [\$ADDR1]                        |                                                                 |
| 住所2              | [\$ADDR2]                        |                                                                 |
| 地図               | [\$MAP xxxxx]                    | xxxxx:リンク文字(省略可)                                                |
| 電話リンク            | [\$TEL xxxxx 9999]               | xxxx:リンク文字(省略可)9999:電話番号(省略可)                                   |
| メールリンク           | [\$MAIL xxxxx addr subject body] | xxxxxリンク文字(省略可) addr:アドレス(省略可) subject:件名(省略<br>可) body:本文(省略可) |
| 友達に教える           | [\$FRIEND xxxxx]                 | xxxx:リンク文字(省略可)                                                 |
| 登録·退会·設定         | [\$REG xxxxx]                    | xxxx:リンク文字(省略可)                                                 |
| ドメイン指定受信に<br>ついて | [\$DOMAIN xxxxx]                 | xxxxx:リンク文字(省略可)                                                |
| 利用規約             | [\$TERMS xxxxx]                  | xxxx:リンク文字(省略可)                                                 |
| 個人情報保護方針         | [\$PRIVACY xxxxx]                | xxxx:リンク文字(省略可)                                                 |
| 管理者用ページ          | [\$MANAGE xxxxx]                 | xxxx:リンク文字(省略可)                                                 |
| 戻り               | [\$RET xxxxx]                    | xxxx:リンク文字(省略可)                                                 |
| トップ              | [\$TOP xxxxx]                    | xxxxx:リンク文字(省略可)                                                |
| ページリンク           | [\$PAGE 999 xxxxx]               | 999:ベージ番号 xxxxx:リンク文字(省略可)                                      |
| 色指定              | [\$COLOR ccccc xxxxx]            | ccccc:色 xxxxxx対象文字                                              |

また、絵文字タグによって文章中やコーナーのタイトルを自由に装飾できます。

| と 字タグ 一覧      |           |    |
|---------------|-----------|----|
| タグをコピー&ベーストし  | てご使用ください。 |    |
| 名前            | \$2       | 偏考 |
| └└ 数字0        | [0]       |    |
| 1 数字1         | [1]       |    |
| 2 数字2         | [2]       |    |
| 3 数字3         | [3]       |    |
| <u>4</u> 数字4  | [4]       |    |
| 5数字5          | [5]       |    |
| 6 数字6         | [6]       |    |
| 7 数字7         | [7]       |    |
| 8 数字8         | [8]       |    |
| 9 数字9         | [9]       |    |
| 🏧 ATM         | [atm]     |    |
| 🚮 家           | [house]   |    |
| 🐻 ガソリンスタンド    | [æ]       |    |
| 📶 ವುಗ್ರದ      | [conveni] |    |
| <b>為</b> チャベル | [church]  |    |

双方ともタグ一覧下部に解説が掲載されているのでいろいろ試してみましょう。

また、タグー覧ページの最下部には HTML タグも存在しています。

## 3-2. ホームページアクセス数

加盟店メインメニューの「ホームページアクセス数」より、作成・公開した ホームページのアクセス状態をチェックすることができます。

| メインメニュー                                                                                     |                                                                                                    |  |  |  |  |  |  |
|---------------------------------------------------------------------------------------------|----------------------------------------------------------------------------------------------------|--|--|--|--|--|--|
| <br>工務店                                                                                     |                                                                                                    |  |  |  |  |  |  |
| ホームページメニュー         ホームページアクセス数         シアクセス数         シアクセス数         シアンアート項目         ログアウト | メールメニュー         メール配信         予約メール一覧         配信結果一覧         会員管理メニュー         メール会員情報         入退会者数集計         シール設定メニュー         メール表本設定         人会時メール設定 |  |  |  |  |  |  |

| HPアクセスカウント                             |                     |    |   |                           |          |            | ■HP アクセスカウント |                      |
|----------------------------------------|---------------------|----|---|---------------------------|----------|------------|--------------|----------------------|
| 総合計 428 カウント 年合計 428 カウント 月合計 278 カウント |                     |    |   |                           |          | 月合計 278 かか | かん           |                      |
| 11月<br>日                               | 日月外                 |    |   | <mark>2008年12</mark><br>水 | 月<br>本   | 11<br>2 ±  |              | この部分をクリックするとアクセスデータ  |
| 30<br>7                                | <sup>1</sup><br>12  | 2  | 4 | <sup>3</sup>              | 4<br>1   | s<br>4     |              | を確認したい月が変更されます。      |
| 7                                      | °<br>1              | 9  | 7 | <sup>10</sup><br>130      | 11<br>3  | 12<br>4    | 13<br>1      |                      |
| 14                                     | 15<br>3             | 16 | 5 | 17<br>2                   | 18<br>1  | 19         | 20 21        | 画面上部で「総合計」「年合計」「月合計」 |
| 21                                     | <sup>22</sup><br>31 | 23 | 1 | 24<br>2                   | 25<br>42 | 26         | 27           | を確認でさまり。             |
| 28                                     | 29                  | 30 |   | 31                        | 1        | 2          | 3            | また、カレンダー表示でアクセス数の    |
| 4                                      | 5                   | 6  |   | 7                         | 8        | 9          | 10           | 推移を確認することができます。      |
| 戻る                                     |                     |    |   |                           |          |            |              |                      |

| ベージ別アクセス数                   |       |    |
|-----------------------------|-------|----|
| 2008 年 12 月 1 日 ~ 2008 年 12 | 示     |    |
| No. ページ名                    | アクセス数 |    |
| 1                           | 278   |    |
| 2                           | 48    |    |
| 3                           | 36    |    |
| 4: この場所には                   | 11    |    |
| 5 タコーナータが                   | 8     |    |
|                             | 8     |    |
| 7:表示されます。                   | 3     |    |
| 81                          | / 3   | 15 |
| 9 ;                         | 1     | 10 |

■ページ別アクセス数

画面上部で集計期間を設定します。 その後「表示」をクリックすることで 画面上部で設定した期間中のコーナー 毎のアクセス数が下に表示されます。